# **New Member Enrollment Instructions**

This guide walks you through enrolling new members in the NHRS Data Reporting System before their first payroll is submitted.

This process is intended to allow employers to upload documentation ahead of the members first payroll period – it's intended for new members who have never been reported to NHRS. If the member has previously been reported or has an existing account, please use the **Rehire** process or contact your NHRS Relationship Manager for assistance.

Using this tool is optional. If you prefer not to use the **New Member Enrollment** feature, you may:

- Submit the member as a new hire through a Transmittal File that includes their first pay period contributions, or
- Use Web Entry when processing the batch that includes their first reported contributions.

**Note:** Employers must still report the member as a new hire in the batch containing their first contributions. This is required to change their status from **Pending** to **Active** in the NHRS Data Reporting System

### 1. Navigate to Member Enrollment

- Log into the NHRS Data Reporting System
  - a. **Important:** If you represent multiple employers, please ensure you are logged into the correct employer account before proceeding
- Navigate to Employer Reporting on the left-hand menu
- Select Member Enrollment

|                        | Employer Reporting V    | ~            |                     |     |
|------------------------|-------------------------|--------------|---------------------|-----|
| Employer Account       | Account Summary         |              |                     |     |
| Summary                |                         |              |                     |     |
| Account Balance        | Recent Batches          |              |                     |     |
| Vouchers               |                         |              |                     |     |
| Penalty Waivers        | Ba                      | atch         | Batch               |     |
| Refunds                |                         | Scheduled    | Posted              |     |
| Employer Reporting     |                         | 05/21/24     | 04/16/25            |     |
| Batch Maintenance      | R                       | Report End   | Report End 03/27/25 |     |
| Exceptions             |                         | Received     | Received 04/15/25   |     |
| Submit Reporting File  |                         | Due 05/15/25 | Due 04/15/25        |     |
| Submit Batches         |                         |              |                     | ▶   |
| Schedules              | L                       |              |                     |     |
| Tier Lookup            | Employer Communications |              |                     |     |
| Upload Documents       |                         |              |                     |     |
| Member Enrollment      | Name                    |              | Distribu            | ted |
| Retiree Reporting      | No new notifications    |              |                     |     |
| Batch Maintenance      |                         |              |                     |     |
| Grandfathered Retirees |                         |              |                     |     |
| Retiree Lookup         |                         |              |                     |     |
| Submit Reporting File  |                         |              |                     |     |
| Account Adjustments    |                         |              |                     |     |
| Account Adjustments    |                         |              |                     |     |
| Reports                |                         |              |                     |     |
| Contact Us             |                         |              |                     |     |
| Liele                  | 1                       |              |                     |     |

### 2. Enter Member Information

- First Name, Middle Name (optional), Last Name
- Prefix / Suffix
- Social Security Number (SSN)

| Identificat     | on Detail | s       |  |  |
|-----------------|-----------|---------|--|--|
| (First, Middle, | Last)     |         |  |  |
| Name: 0         |           | J       |  |  |
| Prefix          |           | Suffix: |  |  |
| SSN:            | 122       |         |  |  |
|                 |           |         |  |  |

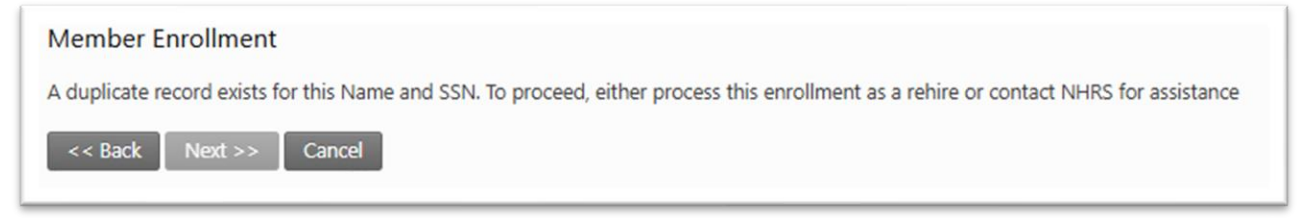

**Note:** If the member exists, you'll get an error message directing you to process them as a rehire or to contact NHRS (see below).

### 3. Enter Member Information

• Employer: Default

. .

- Select Plan (choose one)
  - a. Tier C Group I Academic
  - b. Tier C- Group I Employee
  - c. Tier C Group I Teacher
  - d. Tier C Group I PT Judges
- Hire Date and Participation Begin Date
- Add **Position Title** (This is the job title or position held by the member)

| Identification Details         |               |                    |  |
|--------------------------------|---------------|--------------------|--|
| Name: O D.<br>SSN: ***-**-1122 |               |                    |  |
| Employment Informatio          | n             |                    |  |
| Employer:                      | NH            | ~                  |  |
| Plan:                          | Tier C - Grou | p I - Employee 🗸 🗸 |  |
| Hire Date:                     | 7/1/2025      |                    |  |
| Participation Begin Date:      | 7/11/2025     |                    |  |
| Position Title:                | Sr. Manager   |                    |  |

### 4. Add Demographic Information

- Gender
- Birth Date

| ender: Female 🗸     |
|---------------------|
| rth Date: 10/1/1985 |

# 5. Add Home Mailing Address

- Address, City, State, Zip
- Country (default: USA)
- Effective Date
- Optional: Mail Stop, Termination Date

| Address Type:     | Home           |   |
|-------------------|----------------|---|
| Address:          | 10 Main Street |   |
| City:             | Concord        |   |
| State:            | NH             | ~ |
| Zip:              | 03303          |   |
| Country:          | USA            | ~ |
| Mail Stop:        |                |   |
| Effective Date:   | 7/1/2025       |   |
| Termination Date: |                |   |

# 6. Add Optional Contact Information

- Home Email (do not use work email)
- Phone Number (7 digits, valid format, no leading 1 or 0)

| Email Address: | O s@gmail.com   |  |
|----------------|-----------------|--|
| Home Phone Nu  | mber (Optional) |  |
| Area Code:     | 603             |  |
| Number:        | 111-1111        |  |
| Extension:     |                 |  |
|                |                 |  |

# 7. Submit Enrollment

| Account Summary                          |  |  |
|------------------------------------------|--|--|
| • Member has been successfully enrolled. |  |  |

### 8. Uploading Documents After Enrollment

Once the member has been successfully enrolled you can then submit supporting documentation to prepare for their participation.

- Navigate back to Employer Reporting
- Select Upload Documents

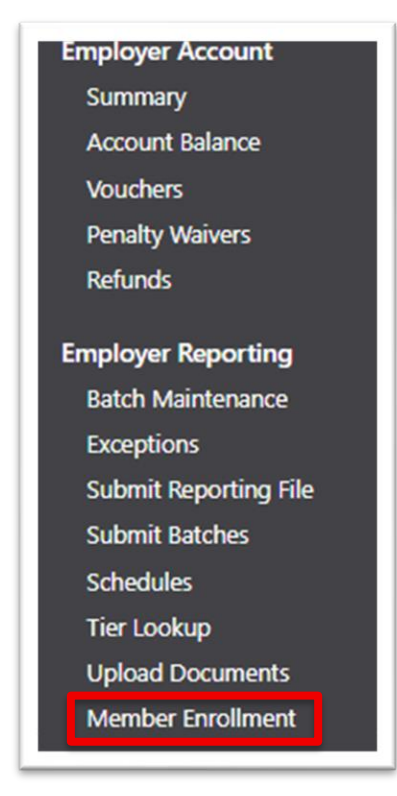

- Enter the member's First Name, Last Name, and SSN
- Click Search

| Active/Pending Member Search |      |  |
|------------------------------|------|--|
| Last Name:                   | D    |  |
| First Name:                  | 0    |  |
| SSN:                         | 1122 |  |
| Search                       |      |  |

• Under Active/Pending Member Search results 'Click' the members' name

| cove/renaing member search          |  |  |
|-------------------------------------|--|--|
| Last Name:                          |  |  |
| First Name:                         |  |  |
| 55N: 1122                           |  |  |
| Search                              |  |  |
| ctive/Pending Member Search Results |  |  |
|                                     |  |  |
|                                     |  |  |

• Upload supporting documents (Limit: 8K per document)

| lected Member for Documents Upload             |        |       |
|------------------------------------------------|--------|-------|
| O: 1122) Reset Member and Files                |        |       |
| elect Documents for the Member to Send to NHRS |        |       |
| Browse document.pdf                            |        | Reset |
| Browse                                         |        | Reset |
| Browse                                         |        | Reset |
|                                                | Upload |       |

## 9. Troubleshooting & Common Errors

| Process    | Issue                                        | Resolution                                        |
|------------|----------------------------------------------|---------------------------------------------------|
| Enrollment | I have a new member, but I'm getting an      | Members may have had previous employment          |
|            | error and can't enroll them.                 | with NHRS. Please reach out to your Employer      |
|            |                                              | Reporting Relationship Manager or enter them as   |
|            |                                              | a new hire.                                       |
| Enrollment | I received this error "Invalid phone number" | The phone number must be 7 digits and cannot      |
|            |                                              | start with 1 or 0.                                |
| Enrollment | I received this error "Dates must be current | Dates prior to the current date. Use today's date |
|            | or in the future"                            | or future dates                                   |
| Document   | No member appears when searching to          | Members may not have been enrolled. Run the       |
| Upload     | upload documents                             | 'Employee List' report to see if they are in a    |
|            |                                              | pending status – if not you can enroll them again |
|            |                                              | or contact your Relationship Manager.             |
| General    | How do I find members in pending status?     | Run the 'Employee List' report. If members need   |
|            |                                              | to be removed, contact your Relationship          |
|            |                                              | Manager.                                          |

| Reporting | I received an error after submitting my<br>batch. How do I fix it?<br>Member X<br>New Hire indicator is set to true and the<br>reported SSN matches an existing<br>member, but the Birth Date and/or Gender<br>(if reported) do not match. Please contact<br>NHRS if this is the same person. | This error occurs when the gender, birthdate, or<br>SSN in the batch doesn't match what was<br>submitted during enrollment.<br>Run the 'Employee List' report to compare values.<br>If the batch file is incorrect, update it or update it<br>in DRS to match the enrollment record. If the<br>enrollment data is incorrect, contact your<br>Relationship Manager. |
|-----------|----------------------------------------------------------------------------------------------------|----------------------------------------------------------------------------------------------------|
|           | Member ①                                                                                                    | This error can occur when the member is<br>submitted without the new hire flag.<br>Add the new hire flag and resubmit to clear.                                                                                                    |
|           | Member X<br>The employment dates overlap with the dates of<br>another employment record for this same fund,<br>plan and employer.                                                                                                    | This error can occur when a member was<br>submitted through the enrollment process with a<br>hire date that is different than the hire date<br>submitted in the reporting batch. Please contact<br>your Relationship Manager for support.                                                                                                    |